## Create a Counter Return

A Counter Return is used to return stock parts to the warehouse.

- 1. From the menu, under Inventory Management Counter Return
  - ★ Inventory
     Q + Inventory Part Profile
     Q + Counter Release
     Q + Counter Return
     Ξ Q + Pick Ticket
     Q + Warehouse Transfer
- 2. Click Counter Return hyperlink and then click
  - a. Alternatively, you can click + from the menu.
- 3. This will bring you to the Counter Return query screen. If you know the Counter Release number, enter it in the **Transaction** field. Otherwise, you can use the other fields to construct a search for the Counter Rlease you need. Click:

New

| AiM Counter Release Transaction Search |                          |                                                                                                    |                                        |                                                                                                    |  |  |  |  |  |
|----------------------------------------|--------------------------|----------------------------------------------------------------------------------------------------|----------------------------------------|----------------------------------------------------------------------------------------------------|--|--|--|--|--|
| Execute Basic Search Reset             |                          |                                                                                                    |                                        |                                                                                                    |  |  |  |  |  |
| *                                      | Action                   | Display Order                                                                                                    | Sort                                   | Operator                                                                                                    |  |  |  |  |  |
| ଭ୍                                     | <u>New Query</u><br>View | Transaction<br>Trans Date                                                                                                    | - <b>v</b>                             |                                                                                                    |  |  |  |  |  |
| ₩.                                     |                          | Description                                                                                                    | - 🗸                                    | contains V                                                                                                    |  |  |  |  |  |
| =                                      |                          | Warehouse Released By Released To Reference Number Editor Editor Edit Date Extra Description Counter Release Line Item Select | · V<br>· V<br>· V<br>· V<br>· V<br>· V |                                                                                                    |  |  |  |  |  |
|                                        |                          |                                                                                                    |                                        | Operator                                                                                                    |  |  |  |  |  |
|                                        |                          | Line<br>Work Order<br>Phase<br>Part<br>Equipment<br>Asset<br>Bin<br>Released                                                  |                                        | $ \begin{array}{c} = & \mathbf{v} \\ = & \mathbf{v} \\ = & \mathbf{v} \\ = & \mathbf{v} \\ = & \mathbf{v} \\ = & \mathbf{v} \\ = & \mathbf{v} \\ = & \mathbf{v} \\ = & \mathbf{v} \\ = & \mathbf{v} \\ = & \mathbf{v} \\ = & \mathbf{v} \\ = & \mathbf{v} \\ = & \mathbf{v} \\ \end{array} $ |  |  |  |  |  |

4. You will get a list of transactions matching your criteria.

| AiM Counter Release - Eligible Transactions |        |             |                                   |                                                 |  |  |  |  |
|---------------------------------------------|--------|-------------|-----------------------------------|-------------------------------------------------|--|--|--|--|
| < Back Search                               |        |             |                                   |                                                 |  |  |  |  |
| *                                           | Action | Transaction | Transaction Warehouse Description |                                                 |  |  |  |  |
| Q                                           | Export | <u>1001</u> | STORES                            | BIOT C241 SINK IS CLOGGED, MOST LIKELY AGAR     |  |  |  |  |
| -                                           | View   | <u>1002</u> | STORES                            | BIOT C241 SINK IS CLOGGED, MOST LIKELY AGAR     |  |  |  |  |
|                                             |        | <u>1003</u> | STORES                            | BIOT C241 SINK IS CLOGGED, MOST LIKELY AGAR     |  |  |  |  |
| =                                           |        | <u>1004</u> | STORES                            | JILA S2B50 HOT WATER PRESSURE RELIEF IS LEAKING |  |  |  |  |
|                                             |        | <u>1011</u> | STORES                            | AERO RRU216 URINAL UNABLE TO FLUSH              |  |  |  |  |
|                                             |        | <u>1013</u> | STORES                            | ANNUAL DOMESTIC BACKFLOW CERTIFICATION RECHARGE |  |  |  |  |
|                                             |        | <u>1015</u> | PAINT                             |                                                 |  |  |  |  |
|                                             |        | <u>1022</u> | STORES                            | GUGG 110 WATER FOUNTAIN LEAKING                 |  |  |  |  |
|                                             |        | <u>1025</u> | STORES                            |                                                 |  |  |  |  |
|                                             |        | <u>1027</u> | STORES                            | ANNUAL EYE WASH PM                              |  |  |  |  |
|                                             |        | <u>1030</u> | DIST                              | TESTING MARKUP                                  |  |  |  |  |
|                                             |        | <u>1031</u> | DIST                              |                                                 |  |  |  |  |

5. Click the Transaction hyperlink for the Counter Release you are looking for.

| AiM Counter Return                     |                          |                                                     |             |                                         |                         |                                      |              | 0           | 0     | •       |
|----------------------------------------|--------------------------|-----------------------------------------------------|-------------|-----------------------------------------|-------------------------|--------------------------------------|--------------|-------------|-------|---------|
| Save Cancel                            |                          |                                                     |             |                                         |                         |                                      |              |             |       |         |
| View                                   | 1001                     |                                                     |             | Last Edited by BEATRIZ ANTEQUERA On 1/5 | 5/23 11:09 AM           | Reference Number                     |              |             |       |         |
| Extra Description<br>Related Documents | BIOT C241 SIN            | K IS CLOGGED, MOST LIKELY AGAR                      |             |                                         |                         | Warehouse                            | STORES       |             |       |         |
|                                        |                          |                                                     |             |                                         |                         |                                      | STORES WAREH | OUSE        |       |         |
|                                        |                          |                                                     |             |                                         |                         | Total Cost                           |              |             |       | \$7.30  |
|                                        | Released By              | ANTEQUER                                            | Returned By | ٩                                       |                         |                                      |              |             |       |         |
|                                        |                          | BEATRIZ ANTEQUERA                                   |             |                                         |                         |                                      |              |             |       |         |
|                                        | Released To              | ANTEQUER BEATRIZ ANTEQUERA                          | Returned To | ٩                                       |                         |                                      |              |             |       |         |
|                                        |                          | BEATRIZ ANTEQUERA                                   |             |                                         |                         |                                      |              |             |       |         |
|                                        | Release Date             | Jan 5, 2023                                         | Return Date | Apr 14, 2023                            |                         |                                      |              |             |       |         |
|                                        | Linaltom                 | c                                                   |             |                                         |                         |                                      |              |             | Potur | n All   |
|                                        | Line item                |                                                     |             | a: a                                    |                         |                                      |              | n: 1 75 1 . | Retur |         |
|                                        | Line Part                | SCH 40 PMC PIPE/CONDUIT 1/21 CO12PMC                |             | BIT RE                                  | 1 0000                  | a anone water order                  | Phase 001    | 1001        | Adju  | sument  |
|                                        | Line Part <u>1</u> P0480 | Description<br>SCH 40 PVC PIPE/CONDUIT 1/2' CO12PVC |             | Bin Re<br>PIPE 06 P0480                 | eleased Ret<br>1.0000 0 | turned Work Order<br>0.0000 W2000001 | Phase<br>001 | Pick Ticket | Adju  | istment |

- 6. You will need to fill in:
  - a. Returned By
  - b. Returned To
- 7. Complete the items to be returned:
  - a. If all items on the Counter Release are being reutrned, click Return All
  - b. If out some of the items are being retuned, click the hyperlink for each Line.

| AiM Counter Return Line Item |                                      |                       |                                                     |                      |                                             |  |  |
|------------------------------|--------------------------------------|-----------------------|-----------------------------------------------------|----------------------|---------------------------------------------|--|--|
| Done                         | Cancel                               |                       |                                                     |                      |                                             |  |  |
| 1                            |                                      |                       | Last Edited by BEATRIZ ANTEQUERA On 1/5/23 11:09 AM | Original Transaction | 1001                                        |  |  |
|                              |                                      |                       |                                                     |                      | P0480                                       |  |  |
| Part                         | P0480                                | Work Order            | W2000001                                            | Returned By          | ACOSTAA Q                                   |  |  |
|                              | SCH 40 PVC PIPE/CONDUIT 1/2° CO12PVC |                       | BIOT C241 SINK IS CLOGGED, MOST LIKELY AGAR         |                      | ALEX ACOSTA                                 |  |  |
| Bin                          | PIPE 06 P0480 Q                      | Phase                 | 001                                                 | Returned To          | SHERMAJ Q                                   |  |  |
|                              |                                      |                       | BIOT C241 SINK IS CLOGGED, MOST LIKELY AGAR         | Patura Data          | JON SHERMAN                                 |  |  |
| UOM                          | EA                                   | Released              | 1.0000                                              | Keturn Date          | Apr 14, 2023                                |  |  |
| Unit Cost                    | \$7.3000                             | Prior Return Quantity | 0.0000                                              |                      |                                             |  |  |
| Quantity on Hand             | 1.0000                               | Return Quantity       | 0.0000                                              |                      |                                             |  |  |
| Asset                        |                                      | Equipment             |                                                     | Pick Ticket          | 1001                                        |  |  |
|                              |                                      |                       |                                                     |                      |                                             |  |  |
|                              |                                      |                       |                                                     |                      | BIOT C241 SINK IS CLOGGED, MOST LIKELY AGAR |  |  |
|                              |                                      |                       |                                                     | Line Item            | 1                                           |  |  |
|                              |                                      |                       |                                                     |                      |                                             |  |  |

c. Enter the Return Quantity and click

## 8. Click Save